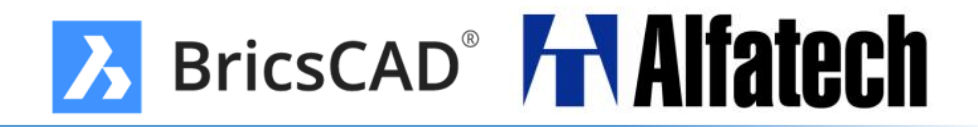

# BricsCAD V21 と比較した BricsCAD V22 の新機能

図研アルファテック株式会社

営業本部

| もくじ                             |      |                                   |      |
|---------------------------------|------|-----------------------------------|------|
| ◆ V22新機能                        |      | ◆共通(Proグレード以上)                    |      |
| • 設定、表示                         | ▶ 3  | • アイソメ寸法                          | > 14 |
| • 作成、編集                         | ▶ 4  | • 3Dコンポーネント                       | > 15 |
| ◆ 新機能、改善機能                      |      | • 3D拘束の再設定                        | > 16 |
| ◆共通                             |      | ・ 可変フィレット                         | > 17 |
| • パフォーマンス改善                     | ▶ 5  | BricsCAD BIM                      |      |
| ・ フォントファイル                      | ▶ 6  | • 点群                              | > 18 |
| • 画層パネルの改善                      | ▶ 7  | • BIM                             | > 21 |
| ・標準化の機能                         | ▶ 8  | BricsCAD Mechanical               |      |
| ・ ACMテンプレート                     | ▶ 9  | • BOMのサムネイル                       | > 24 |
| • ACM溶接記号、仕上げ記号                 | ▶ 10 | <ul> <li>コンポーネント項目への追加</li> </ul> | > 25 |
| • ブロック置換                        | ▶ 11 | • 標準部品を接続                         | > 26 |
| • ブロックの外部参照化                    | ▶ 12 | • 板金機能                            | > 27 |
| <ul> <li>パラメトリックブロック</li> </ul> | ▶ 13 |                                   |      |
|                                 |      |                                   |      |

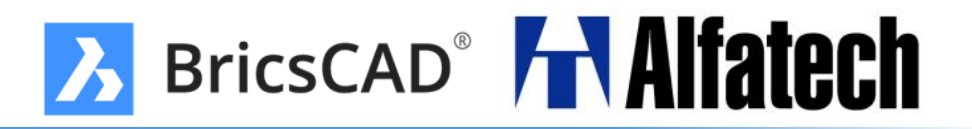

設定、表示

### **BricsCAD V22**

- ◆ 画層パネルから画層状態や画層フィルタを適用できます。
- ◆標準化機能が使用できます。
- ◆ AutoCAD Mechanical専用のテンプレートが追加されました。
- ◆ AutoCAD Mechanical溶接記号と仕上げ記号が作成できます。
- ◆コンポーネントに任意の項目を追加する事ができます。
- ◆ バブルビュー内で壁を選択してサーフェスやソリッドを作成できます。
- ◆ BIMプロジェクトの情報にロゴ等を割り付け、図枠情報の制御できます。
- ◆BOM(部品表)のサムネイルを追加する事ができます。

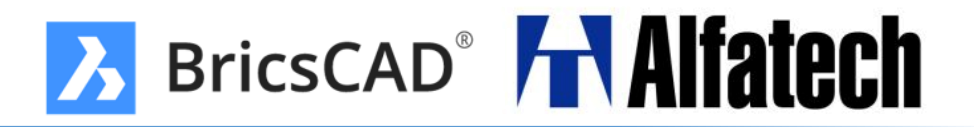

作成、編集

### **BricsCAD V22**

- ◆専用ダイアログ&メニューからブロック図形の置き換えができます。
- ◆3Dブロック、外部参照、3Dソリッドをコンポーネント化ができます。
- ◆ アイソメ図に対して寸法を記入できます。
- ◆ 3D拘束の再設定ができます。
- ◆可変フィレットの機能が改善されました。
- ◆標準的な配管パーツ配管フランジ接続用のボルトアセンブリを適用す

ることで、2つの配管パーツを接続します。

◆ 3Dソリッドに対してソリッドをシェルと同時に板金化できます。

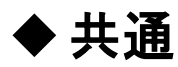

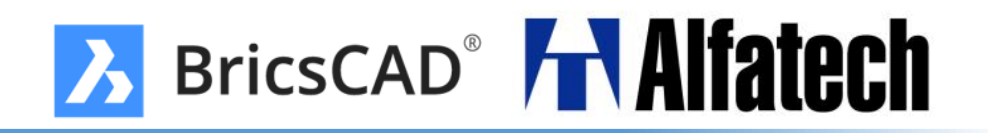

### パフォーマンス改善

#### 描画速度や処理速度が改善され、性能が強化されました。 ※V22からマルチスレッドに対応。

#### <u>2D図面テスト(75MB)</u>

|                      | V21→V22の |
|----------------------|----------|
|                      | 処理速度削減   |
| 図面を開く                | 48%      |
| ビュー:パン               | 32%      |
| ビュー:ズームイン            | 60%      |
| ビュー:ズームアウト           | 35%      |
| ビュー:回転ビュー            | 54%      |
| 図形の選択(全ての図形)         | 83%      |
| 削除(全ての図形)            | 91%      |
| コピー & 貼り付け<br>(一部図形) | 90%      |

#### <u>ハードウェア環境</u>

| OS  | Windows 10 Home            |  |
|-----|----------------------------|--|
| CPU | Intel(R) Core(TM) i7-7500U |  |
| CFU | CPU @ 2.60GHz 2.59 GHz     |  |
| GPU | NVIDIA GeForce GTX (8GB)   |  |
| RAM | 16GB                       |  |

| <u>3D図面テスト(175MB)</u> |          |  |
|-----------------------|----------|--|
|                       | V21→V22の |  |
|                       | 処理速度削減   |  |
| 図面を開く                 | 50%      |  |
| ビュー:パン                | 47%      |  |
| ビュー:ズームイン             | 35%      |  |
| ビュー:ズームアウト            | 35%      |  |
| ビュー:回転ビュー             | 36%      |  |
| 図形の選択(一部図形)           | 50%      |  |
| 削除(一部図形)              | 49%      |  |
| コピー & 貼り付け<br>(一部図形)  | 89%      |  |

#### <u>ソフトウェア環境</u>

| BricsCAD V21 | V21.2.07-jp |
|--------------|-------------|
| BricsCAD V22 | V22.1.05-jp |

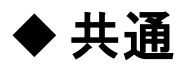

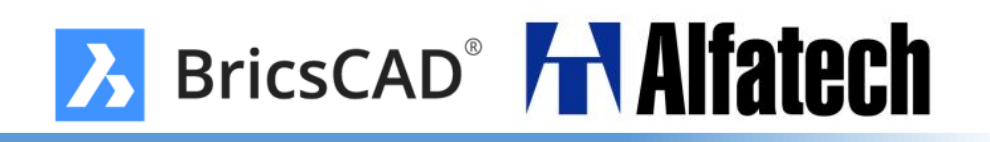

フォントファイル(extfont2.shx) New

新たに追加された extfont2.shx は BricsCAD 独自に作成されたフォントファイルです。 他社のCADで実装されている同名フォントと形状が完全に一致するわけではございま せんので、ご注意ください。

(文字幅が他のCADのextfont2.shxと合うように調整されています。)

| extfont2(BricsCAD | )あのイーハトーヴォのすきとおった風 | 夏でも底に冷たさをもつ青いそら | うつくしい森で飾られたモリーオ市、 | 郊外のぎらぎらひかる草の波。 |
|-------------------|--------------------|-----------------|-------------------|----------------|
| extfont2          | あのイーハトーヴォのすきとおった風  | 夏でも底に冷たさをもつ青いそら | うつくしい森で飾られたモリーオ市、 | 郊外のぎらぎらひかる草の波。 |

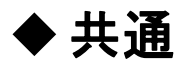

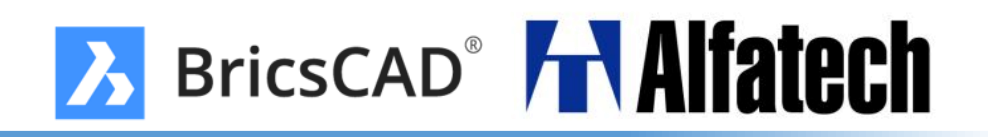

### ▶ 画層パネルの改善

図面の画層を編集したり、画層状態や画層フィルタを適用できるようになりました。

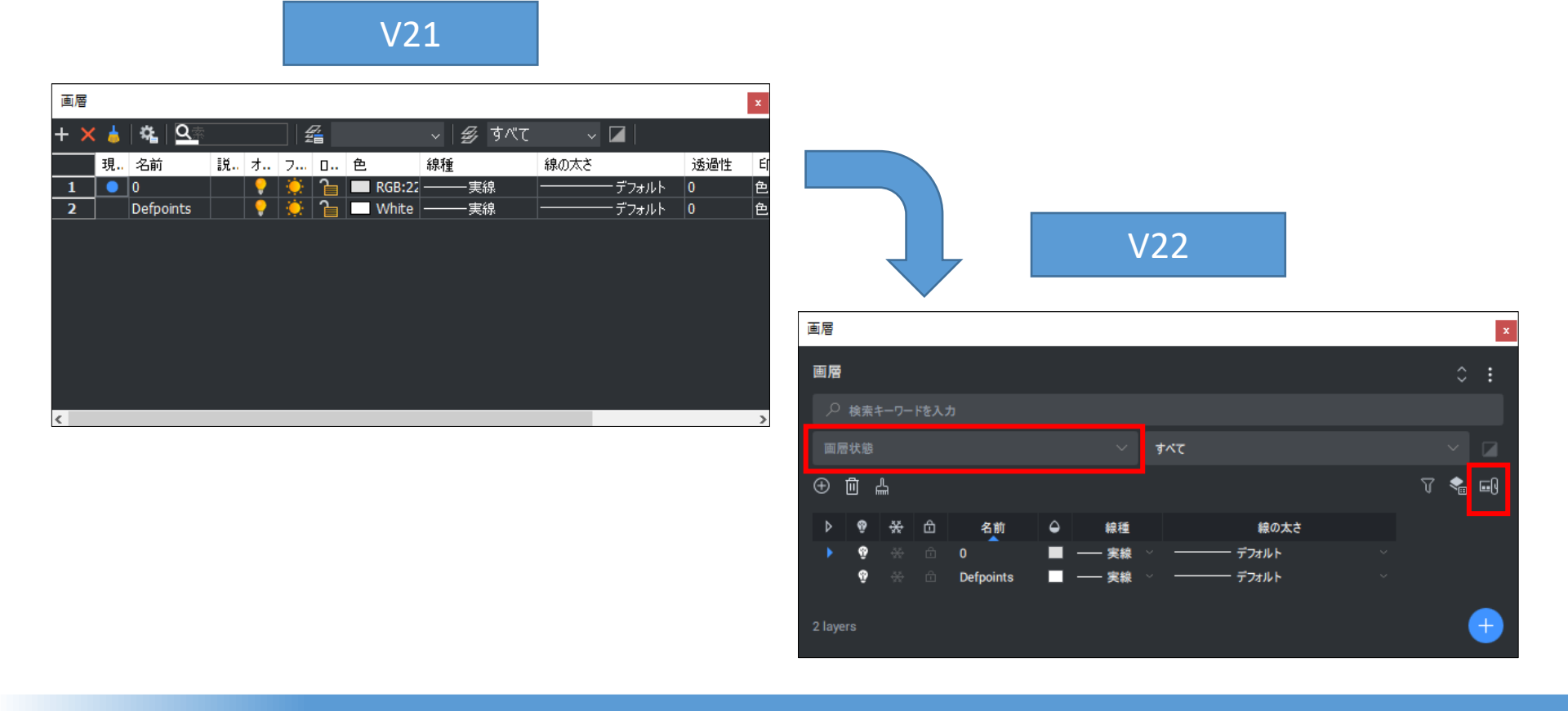

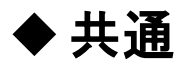

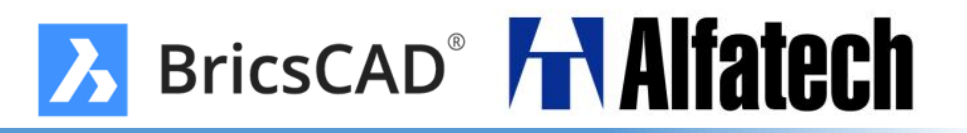

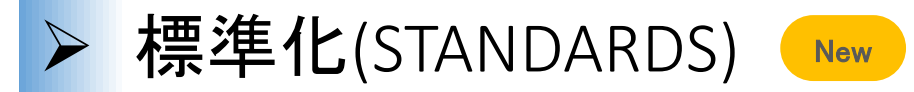

標準化ファイルを読み込み、チェック&修復(CHECKSTANDARDS)ができます。

|                                                     | 標準化フ     | アイルを                                          |                                 | _ |                                 | 標準化ファイルで        |         |
|-----------------------------------------------------|----------|-----------------------------------------------|---------------------------------|---|---------------------------------|-----------------|---------|
| CAD標準                                               | 読み込み     | ます。                                           | ×                               |   | CAD標準をチェック                      | チェックします。        | ×       |
| 標準                                                  |          |                                               |                                 |   | 違反:                             |                 |         |
| 標準化                                                 | D        | 標準ファイル<br>C:\Users\ \De                       | esktop∖標準化.dws                  |   | 画層 'Defpoints'.<br>名前が標準ではありません |                 |         |
|                                                     | <b>^</b> | 最新の変更: AzureAD\                               |                                 |   | 置換先:                            |                 |         |
|                                                     |          | 2021/11/26 11:26:07                           |                                 |   | 名前                              | 標準ファイル          |         |
|                                                     |          | 形式                                            |                                 |   | 0                               | 標準化             |         |
|                                                     |          | AutoCAD 2018                                  |                                 |   | 新規画層1                           | 標準化             |         |
|                                                     |          |                                               |                                 |   | 新規画層2                           | 標準化             |         |
|                                                     |          |                                               |                                 |   | 新規画層3                           | 標準化             |         |
|                                                     |          |                                               |                                 |   | 新規画/94                          | 標準化             |         |
| プラグイン                                               |          |                                               |                                 |   |                                 | <b>キレント /</b> 広 | ±==`隹/古 |
| <ul> <li>画層</li> <li>線種</li> <li>寸法スタイル設</li> </ul> | 定        | 目的<br>Checks that names and prop<br>パージョン 1.0 | perties of 文字スタイル設定 in a        |   | 20/17-1                         | ガレント1道          | 標準ا     |
| ■ 文字スタイル設                                           | 定        |                                               |                                 |   |                                 |                 |         |
|                                                     |          |                                               |                                 |   | <                               |                 | >       |
|                                                     |          |                                               |                                 |   | □ 無視としてマーク                      |                 | 修復)次    |
|                                                     |          |                                               | OK( <u>O)</u> キャンセル( <u>C</u> ) |   |                                 |                 | Close   |

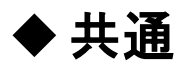

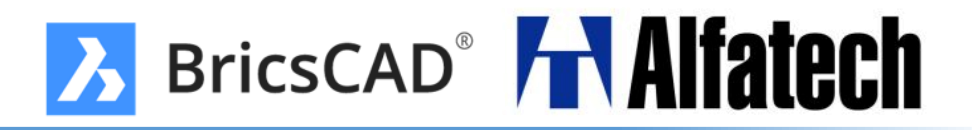

> ACMテンプレート New

### ACMのように規格付きのテンプレートが追加されました。

| 新規図面を作成 |                                                                                               | ×            |
|---------|-----------------------------------------------------------------------------------------------|--------------|
|         | テンプレートを選択<br>Default-mm.dwt                                                                   | ^            |
|         | Mechanical2d-ANSI.dwt<br>Mechanical2d-DIN.dwt<br>Mechanical2d-ISO.dwt<br>Mechanical2d-JIS.dwt |              |
|         | Mechanical-cm.dwt<br>Mechanical-imperial.dwt<br>Mechanical-m.dwt<br>Mechanical-mm.dwt         |              |
|         | Shape-cm.dwt<br>Shape-inch.dwt                                                                | *            |
| Ъ       | ☑ デフォルトとして選択テンプレートを使用                                                                         |              |
|         | 新規図面のテンプレートとして使用するため、<br>既存図面を選択できます。                                                         |              |
|         | ヘルブ(H) < 戻る (B) 終了(F) キャンセル                                                                   | ν <b>(C)</b> |

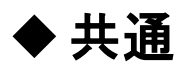

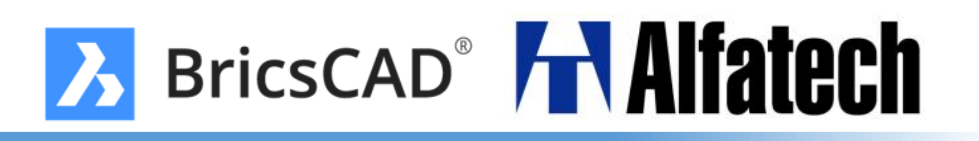

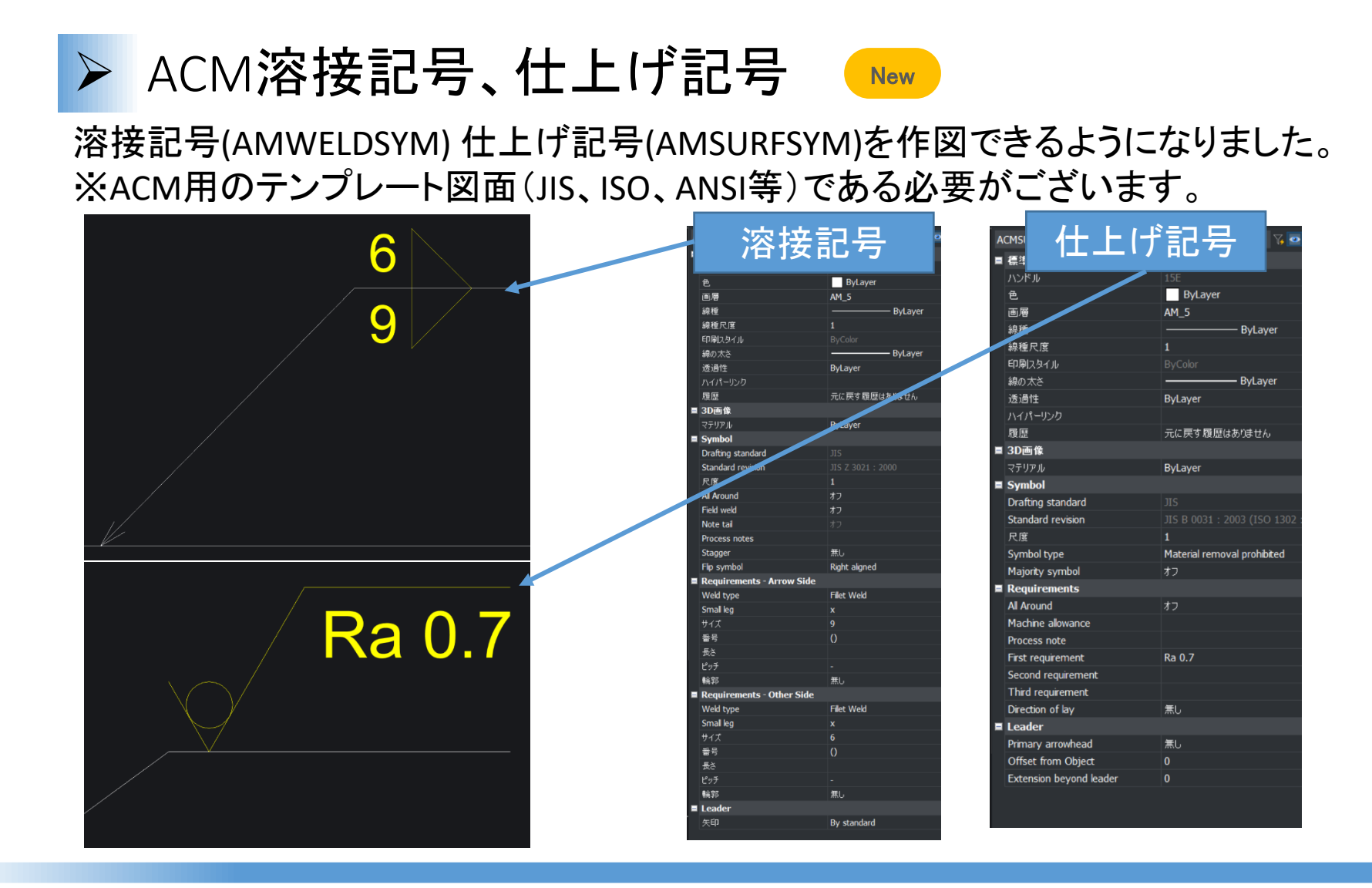

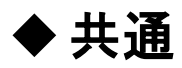

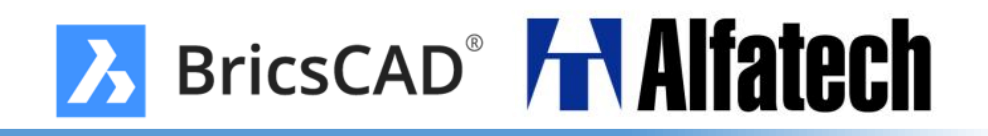

| ▶ ブロック置換(                                          | BLOCKREPLACE)                               |
|----------------------------------------------------|---------------------------------------------|
| ブロック図形の置き換え機                                       | 幾能、ダイアログ&メニューが追加されました。                      |
| 変換元ブロック                                            | 変換先ブロック                                     |
| ブロックを置換 ? ×                                        |                                             |
| ●置換するブロックを選択                                       | ブロックを置換 ? ×                                 |
| プロック1       フロック2       プロック1                      | ブロック1'を置換するブロックを選択       ブロック2       ブロック2  |
| ● 特定のフロッジャンスタンスを選択<br>■ オブジェクトが選択されていません           | 「オブション―――――――――――ーーーーーーーーーーーーーーーーーーーーーーーーーー |
|                                                    | ▲ 冬眠されていないブロックを名前削除                         |
| ■ 類似ブロックを置換(例:変更されたダイナミックブロック) ✓ 参照されていないブロックを名前削除 |                                             |
|                                                    | <u>OK</u> キャンセル                             |
|                                                    |                                             |

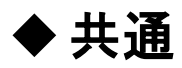

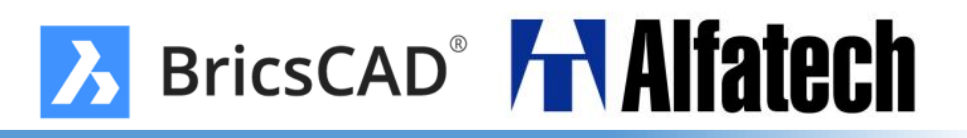

### ▶ ブロックの外部参照化(BLOCKTOXREF) New

#### ブロック図形を外部参照に変換することができます。

### 任意の外部参照に変換

| 外部参照にするブロック                    | ?        | × |
|--------------------------------|----------|---|
| ● 外部参照に置換するブロックを選択             |          |   |
| ブロック1<br>ブロック2                 |          |   |
| לאפטלן                         |          |   |
| ● 特定のブロックインスタンスを選択             |          |   |
| 日、オブジェクトが選択されていません             |          |   |
| 「オプション                         |          | ] |
| ■ 外部参照への変換に置換<br>              |          |   |
| ■新しく作成した外部参照のファイル名を要求          |          |   |
| ■ 類似ブロックを置換(例:変更されたダイナミックブロック) |          |   |
| ✓ 参照されていないブロックを名前削除            |          |   |
|                                | ار در عد |   |

| 選択したブロック自体<br>外部参照に変換                                                                                      | を    |        |
|----------------------------------------------------------------------------------------------------|------|--------|
| 外部参照にするブロック                                                                                                | ?    | ×      |
| <ul> <li>● 外部参照に置換するブロックを選択</li> <li>ブロック1<br/>ブロック2</li> </ul>                                            |      |        |
|                                                                                                    |      | R      |
| <ul> <li>●特定のブロックインスタンスを選択</li> <li>■オブジェクトが選択されていません</li> </ul>                                           |      |        |
| -オプション<br>✓ 外部参照への変換に置換<br>■ 新しく作成した外部参照のファイル名を要求<br>■ 類似ブロックを置換(例:変更されたダイナミックブロック)<br>✓ 参照されていないブロックを名前削除 |      |        |
| ок [                                                                                                    | キャンセ | л<br>Л |

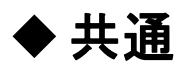

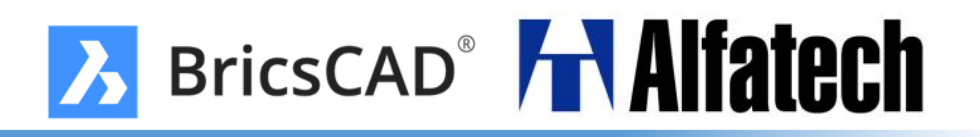

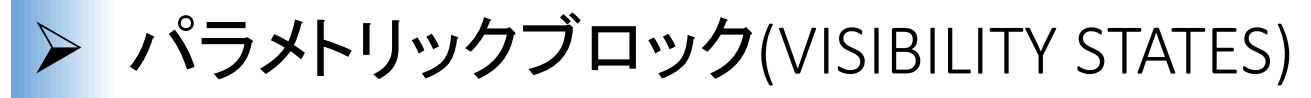

可視状態の専用パネルが追加されました。

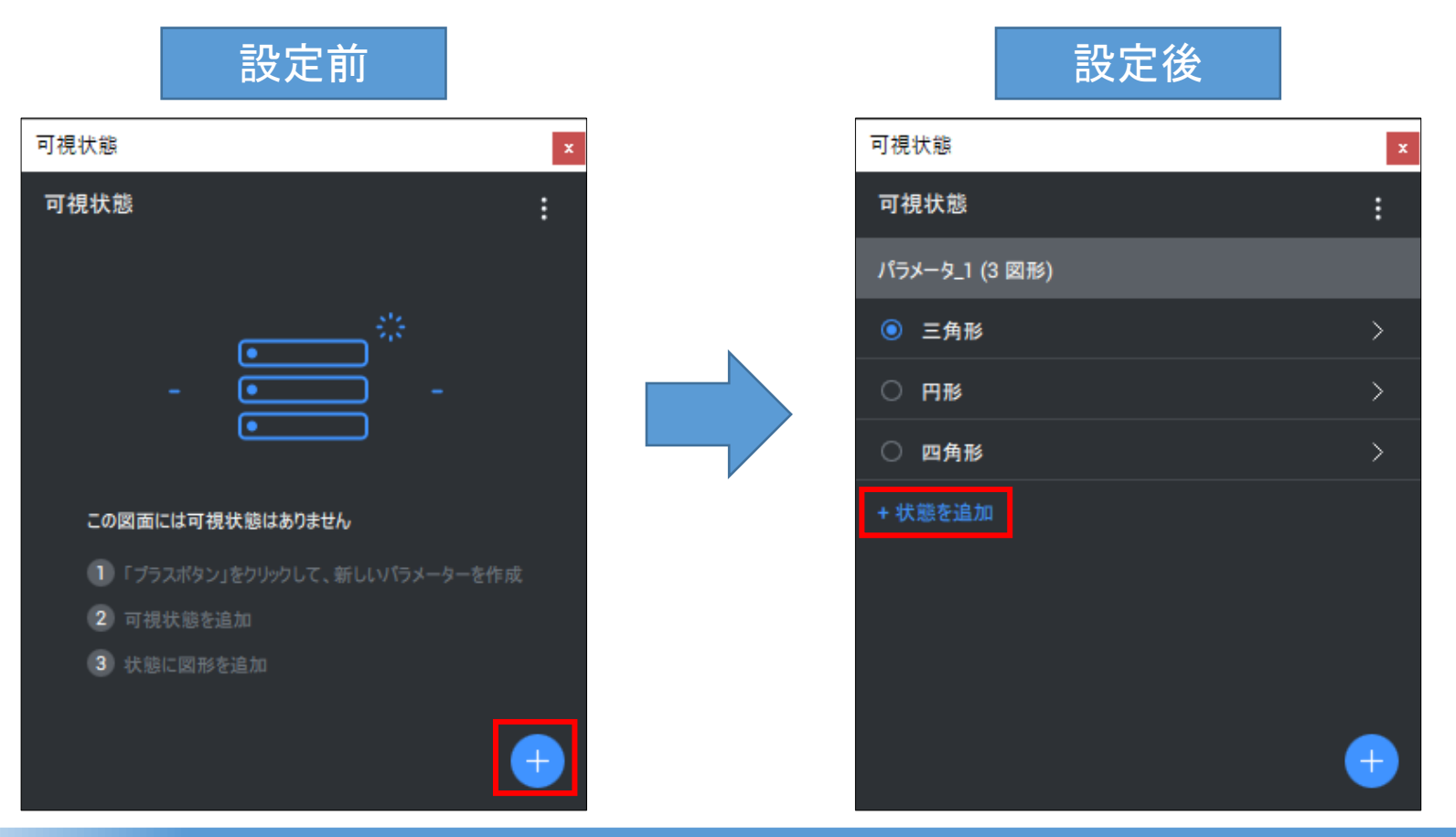

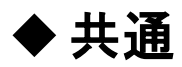

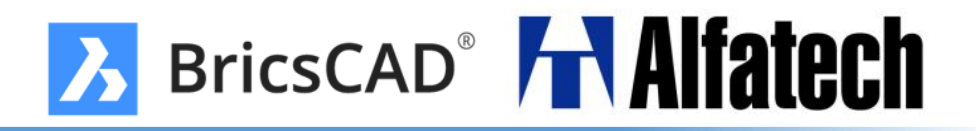

作図ビューの等角図に正確な寸法が記入できるようになりました。

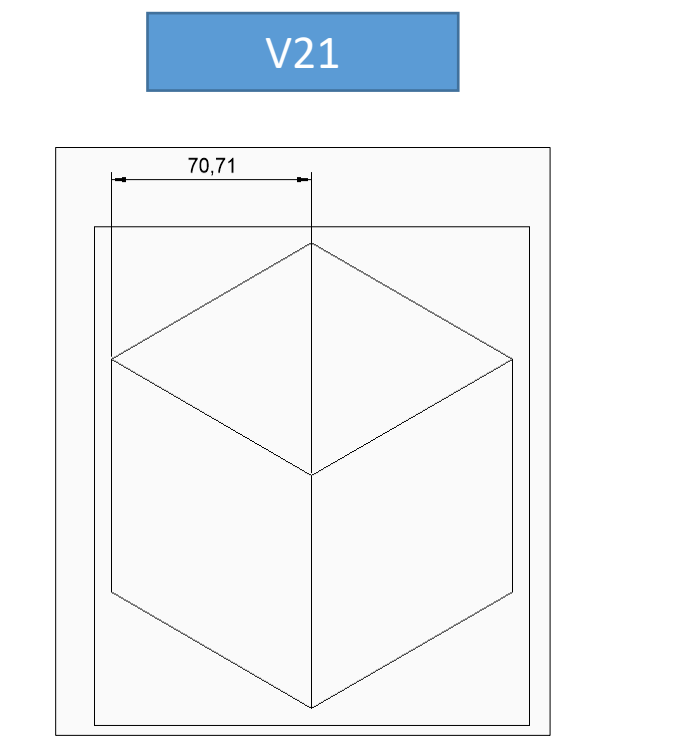

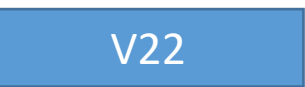

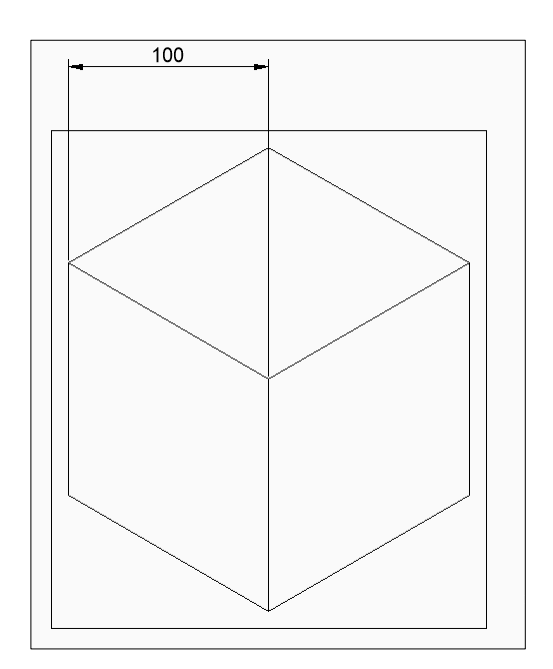

◆ 共通(Proグレード以上)

➢ 3Dコンポーネント

MECHANICALBLOCKS設定がオンの時にBMMECHコマンド使用すると3Dブロック、外部 参照、または3Dソリッドをメカニカルコンポーネントに変換できます。

#### 外部参照であるため、 部品表に表示されません。

| 部品表 Piston Engine |                |    |  |
|-------------------|----------------|----|--|
| No.               | 部品             | 数量 |  |
| 1                 | connecting rod | 1  |  |
| 2                 | cylinder       | 1  |  |
| 3                 | pin            | 1  |  |
| 4                 | piston         | 1  |  |

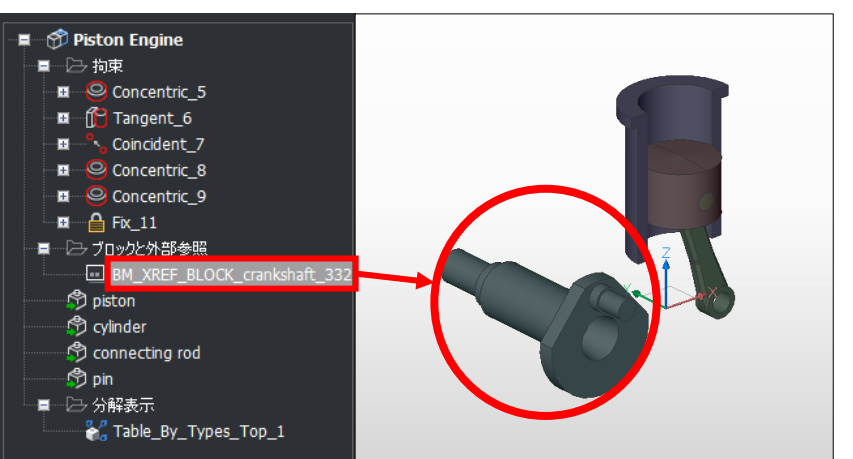

### コンポーネント化したため、 部品表にも表示されます。

| 部品表 Piston Engine |                                     |    |  |
|-------------------|-------------------------------------|----|--|
| No.               | 品語                                  | 数量 |  |
| 1                 | BM_XREF_BLOCK_crankshaft_3325469333 | 1  |  |
| 2                 | connecting rod                      | 1  |  |
| 3                 | cylinder                            | 1  |  |
| 4                 | pin                                 | 1  |  |
| 5                 | piston                              | 1  |  |

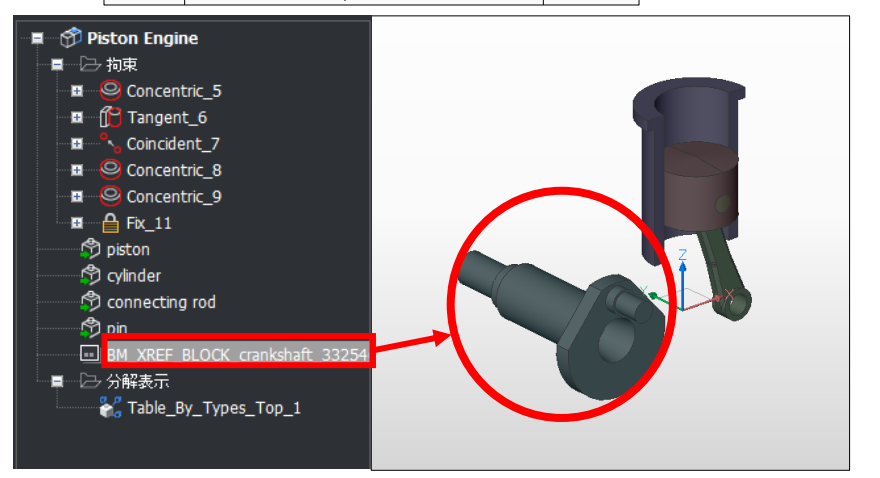

◆ 共通(Proグレード以上)

拘束の置換  $\succ$ 

メカニカルブラウザから3D拘束の対象を再設定することができます。

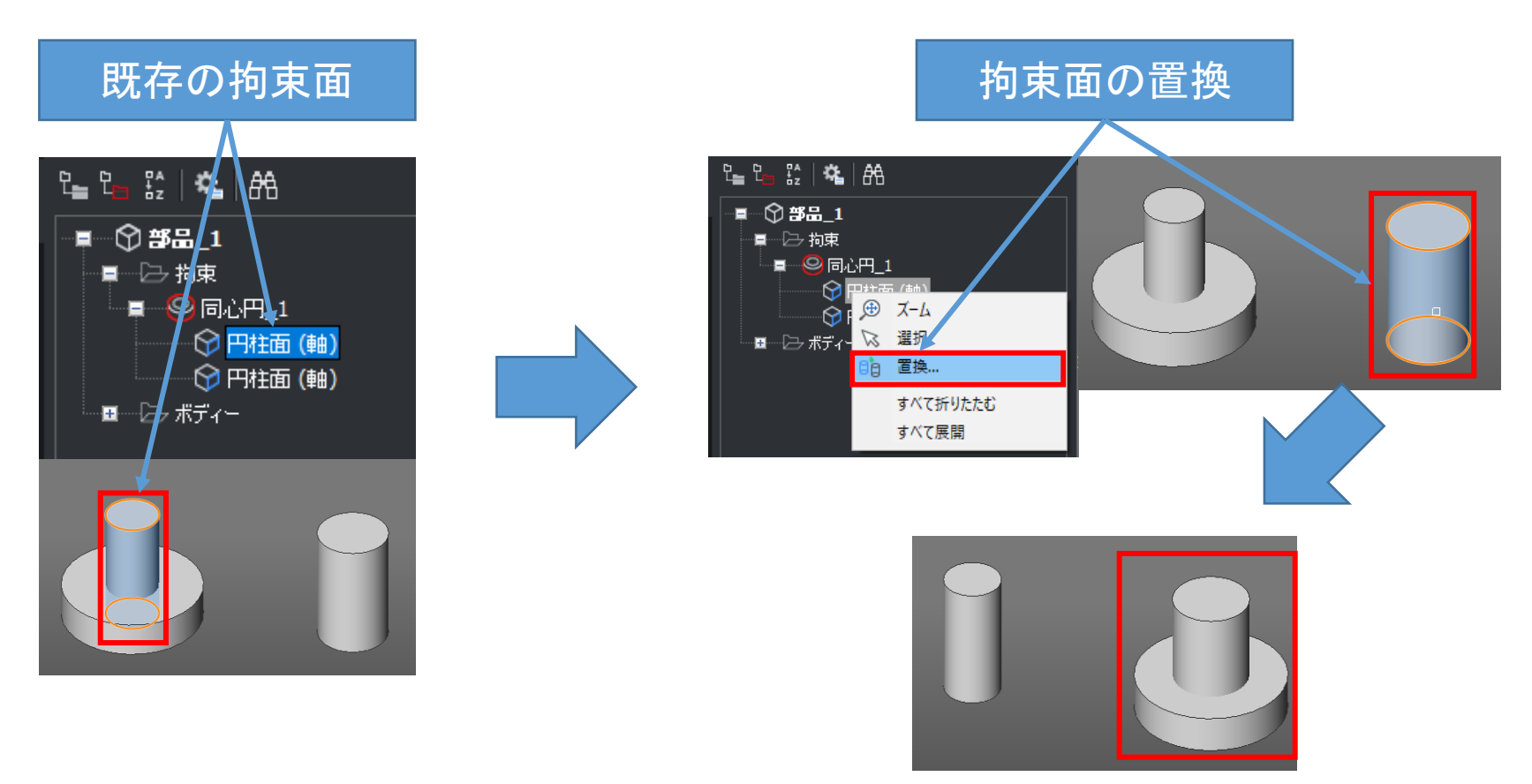

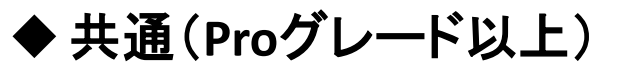

### ▶ 可変フィレット(DMFILLET)

点を選択し、半径を指定できる中間半径モードが追加されました。

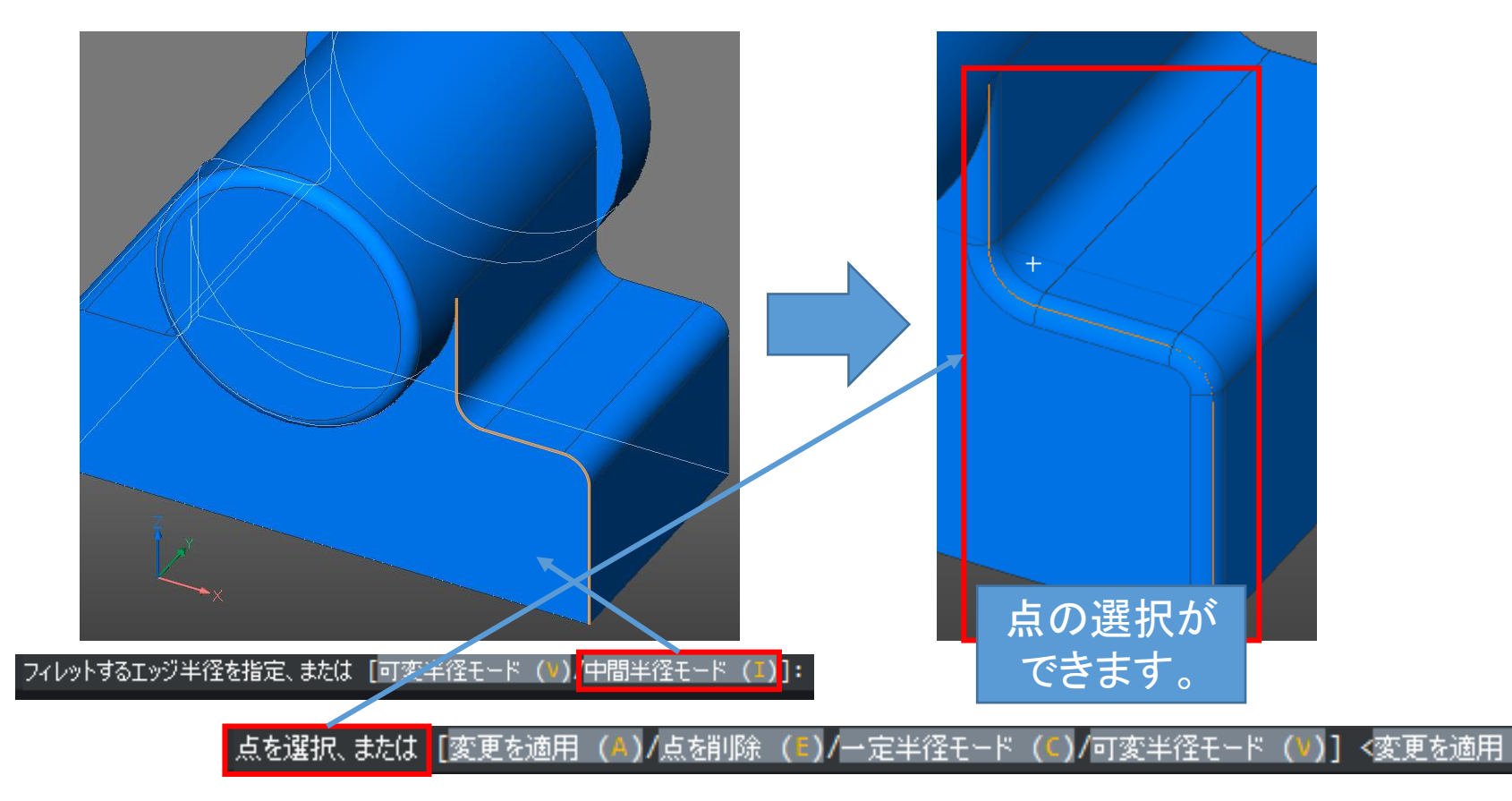

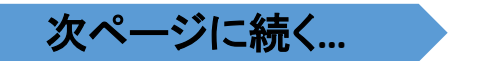

(A)>

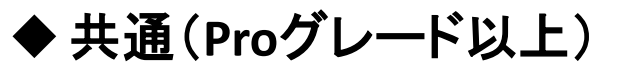

### ▶ 可変フィレット(DMFILLET)

点を選択し、半径を指定できる中間半径モードが追加されました。

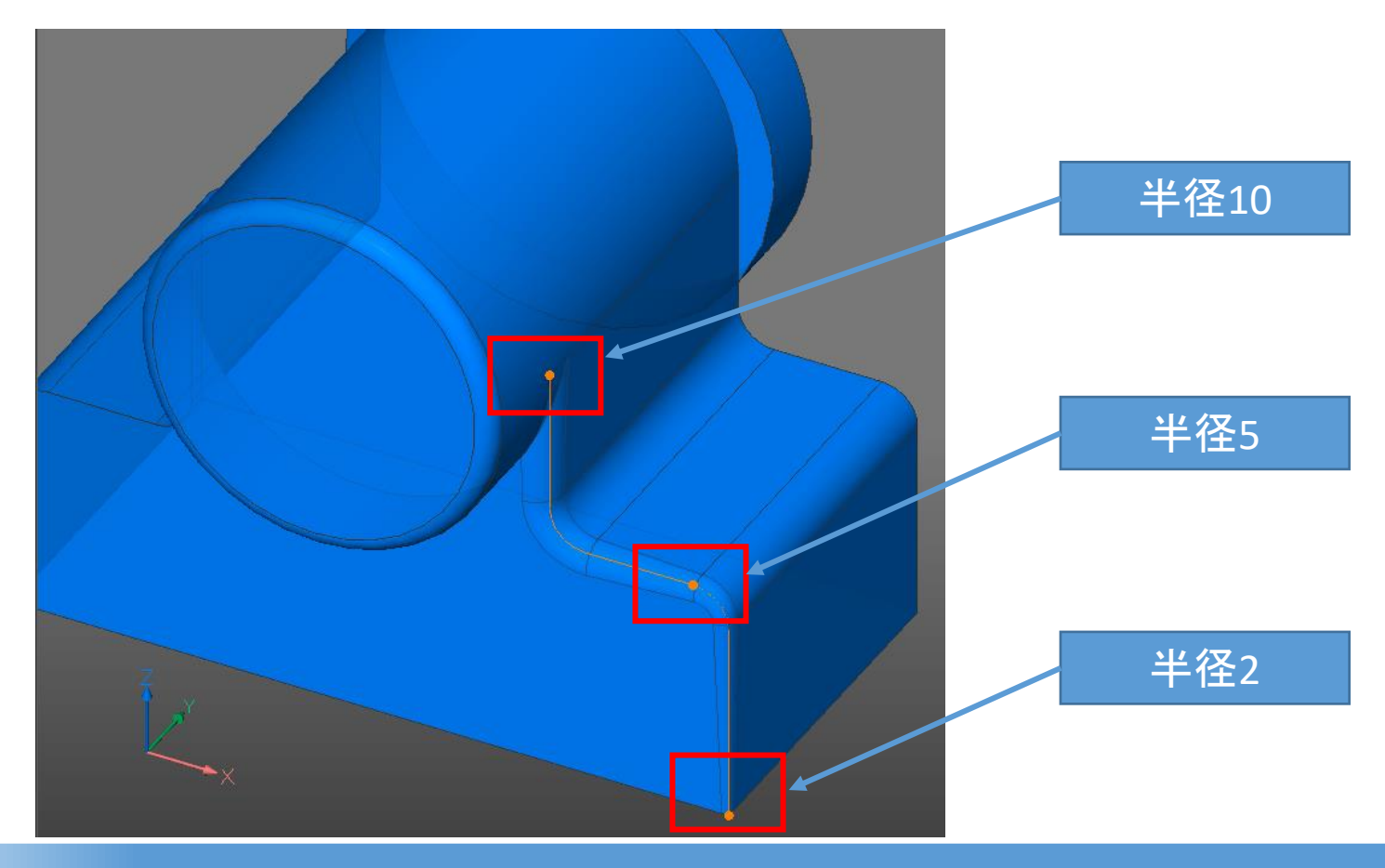

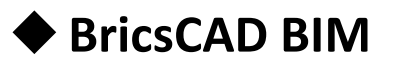

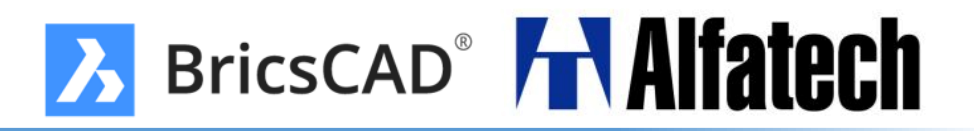

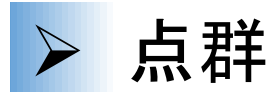

### バブルビュー内で壁を選択してサーフェスやソリッドを作成できます。

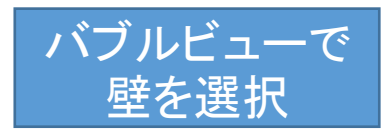

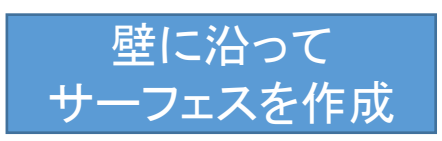

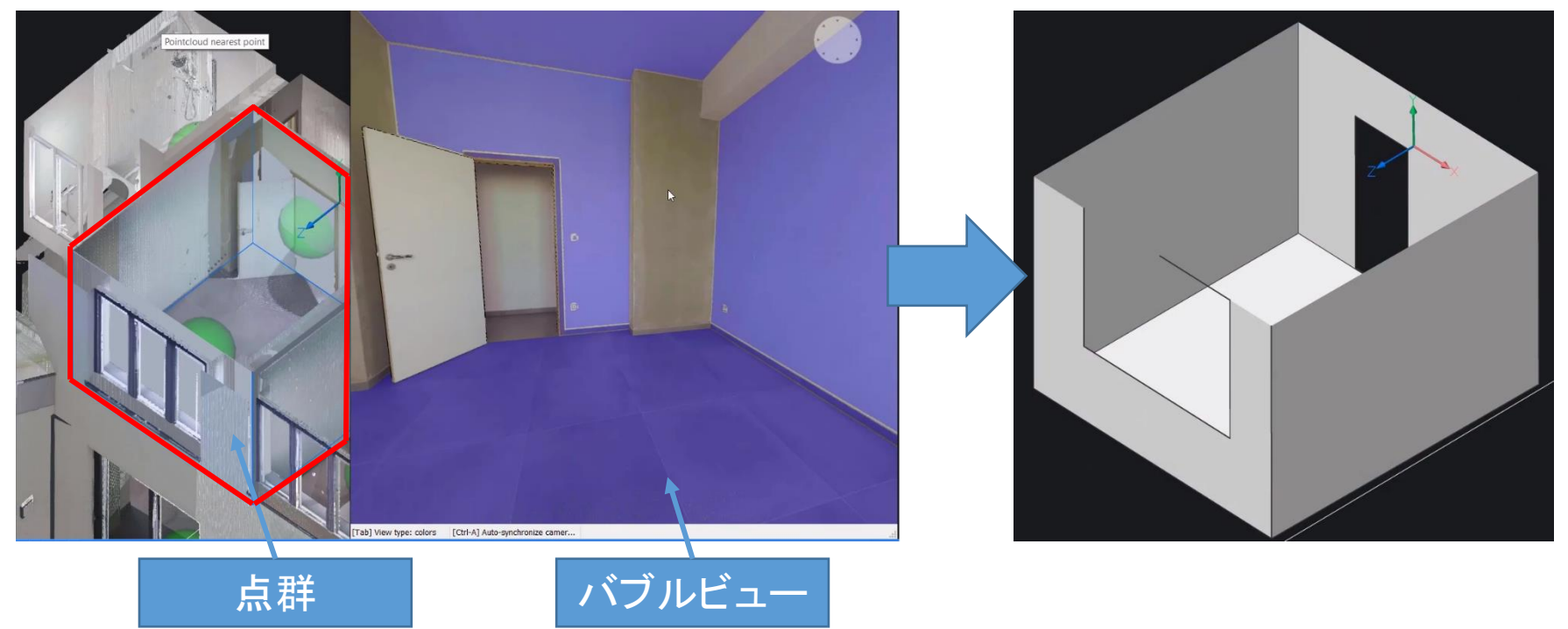

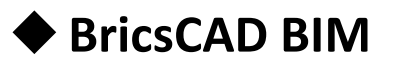

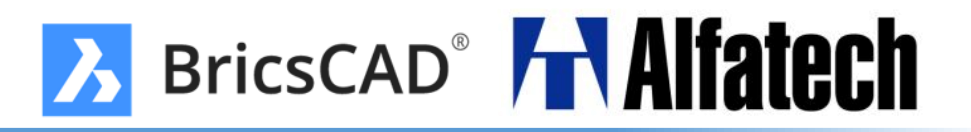

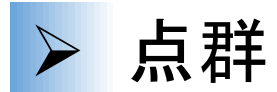

### バブルビュー内で壁を選択してサーフェスやソリッドを作成できます。

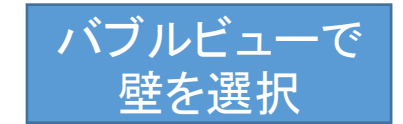

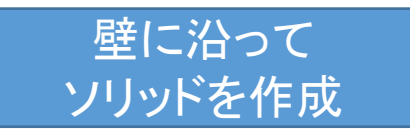

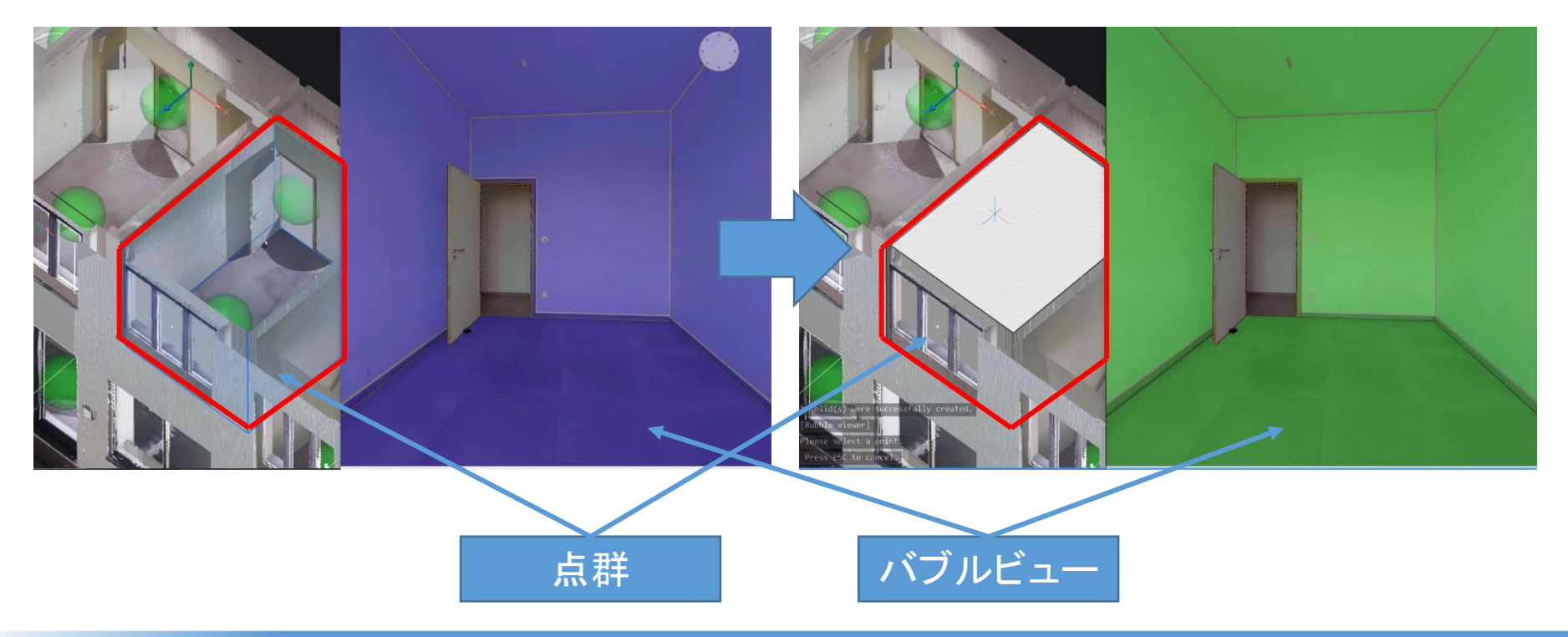

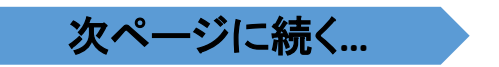

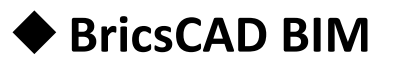

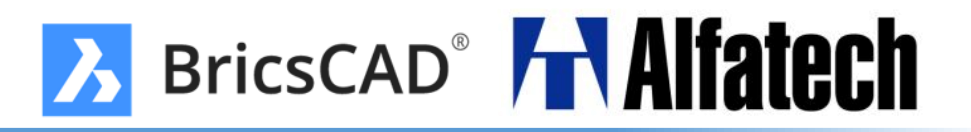

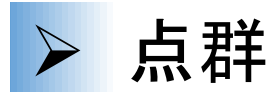

### バブルビュー内で壁を選択してサーフェスやソリッドを作成できます。

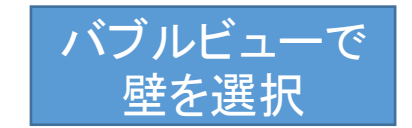

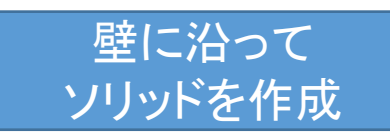

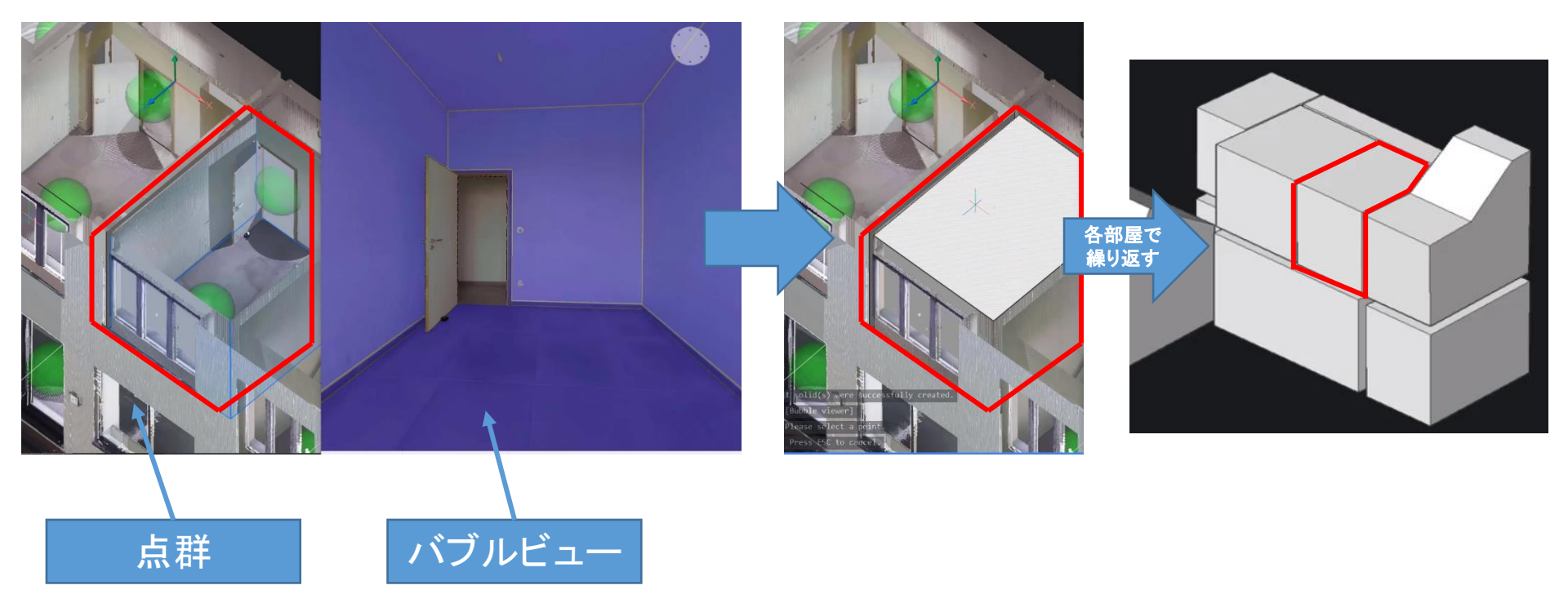

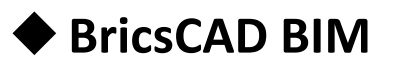

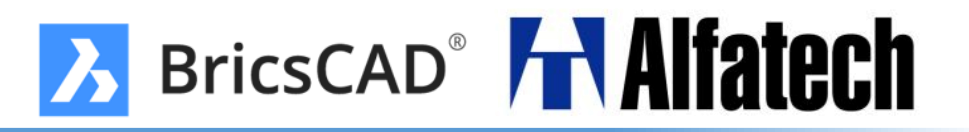

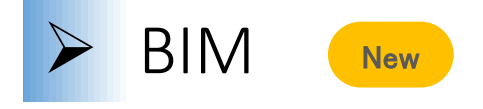

プロジェクトの情報にロゴやイメージを割り付け、図枠情報の制御ができます。

### プロジェクト対象

### プロジェクト情報

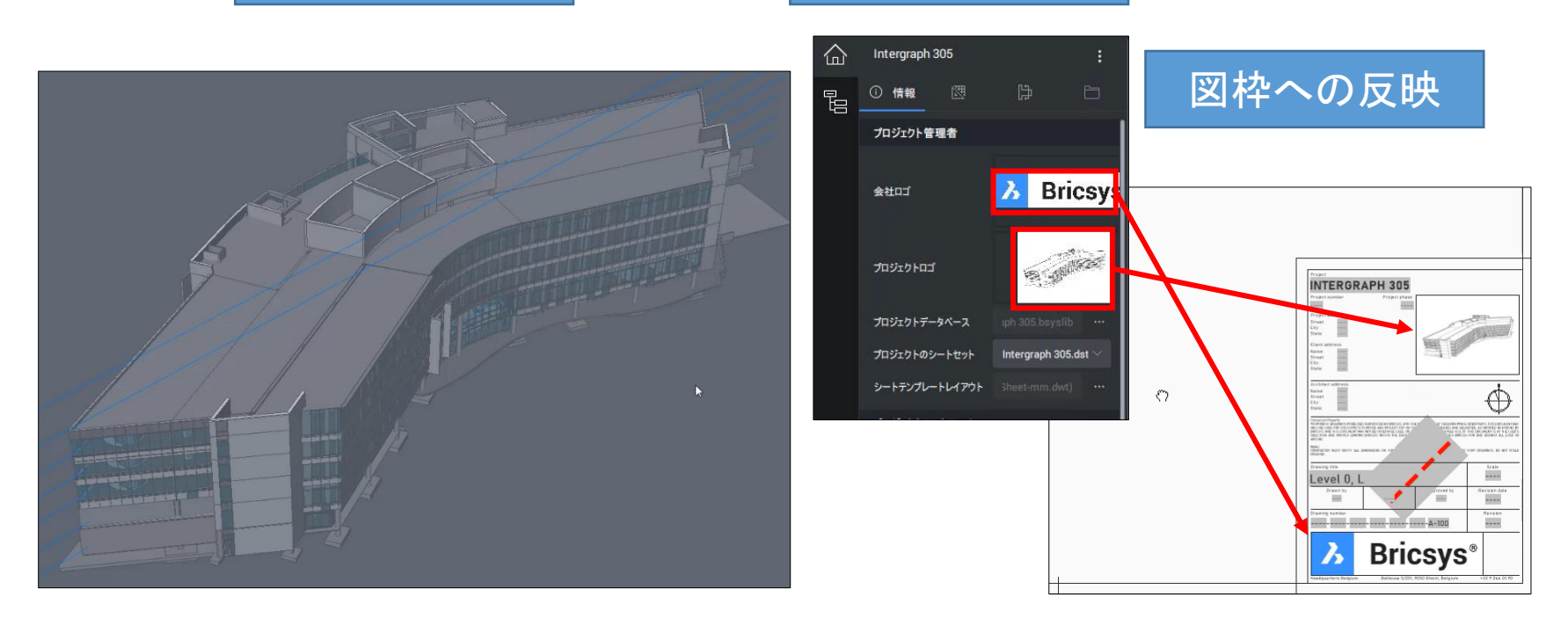

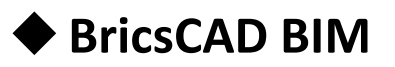

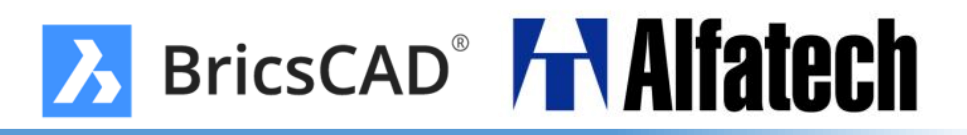

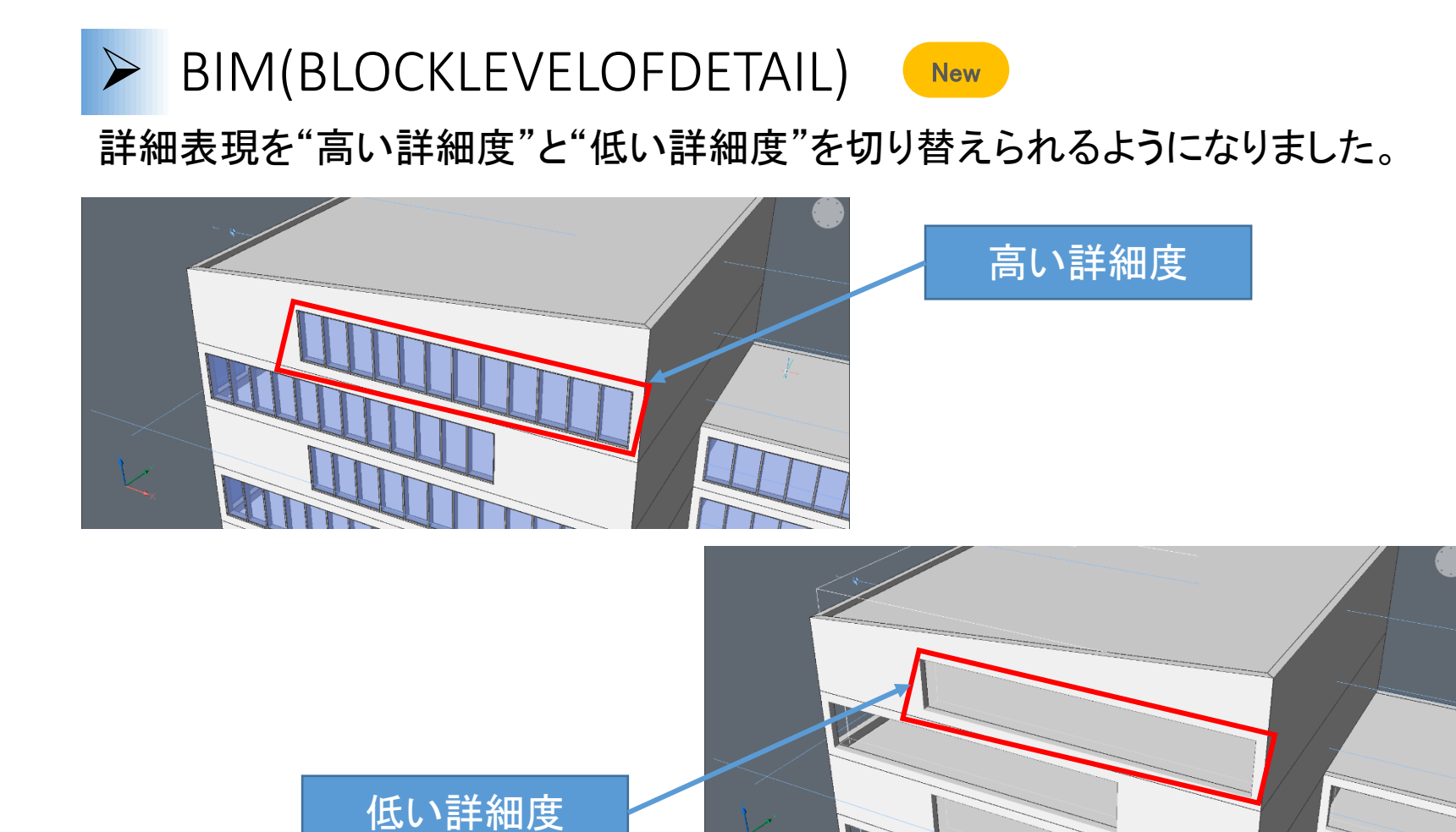

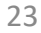

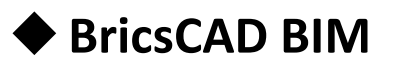

### ► BIM(BIMDIMENSION) New

BIMモデルから生成されたBIM図面に対して一括で寸法を記入できます。

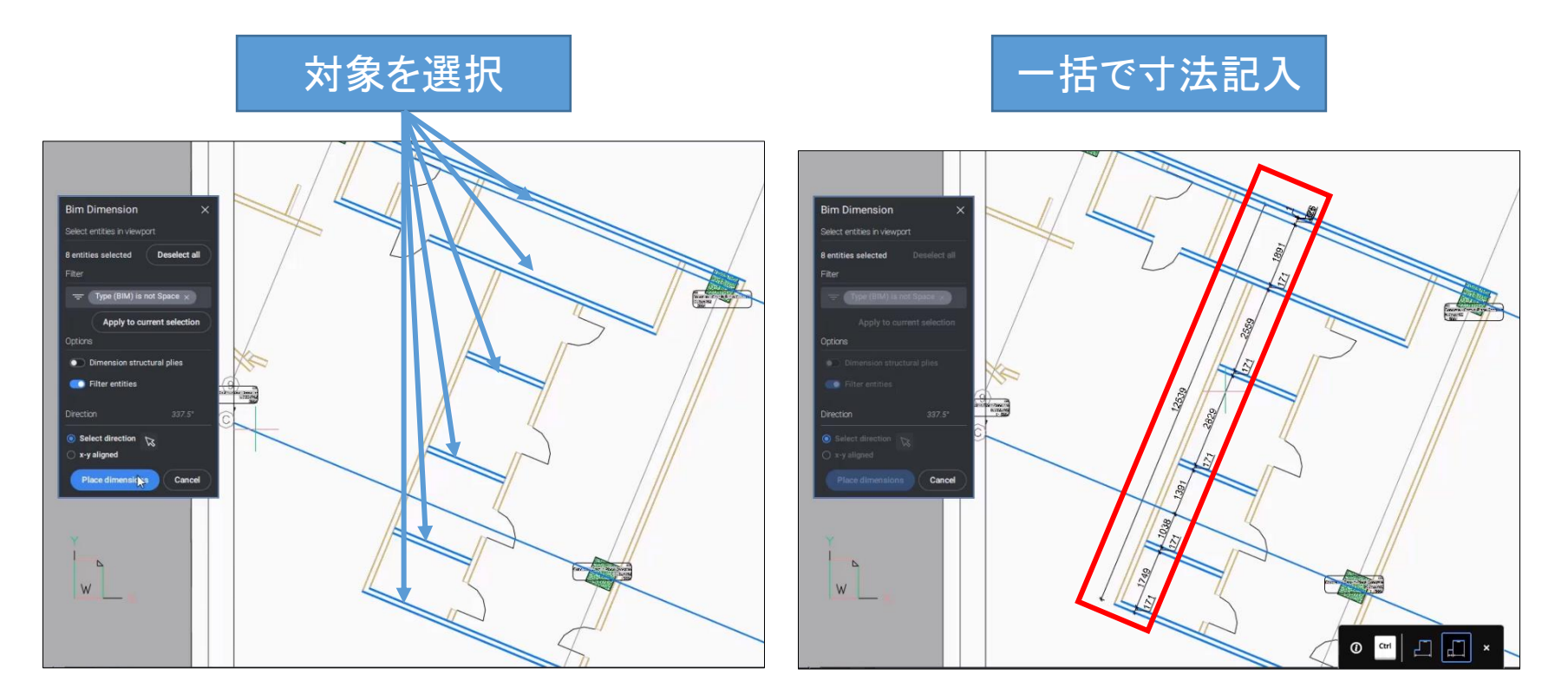

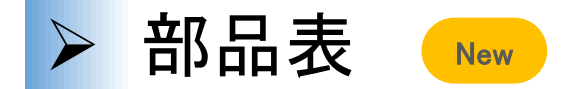

部品表に含まれているコンポーネントのサムネイルが表示できるようになりました。

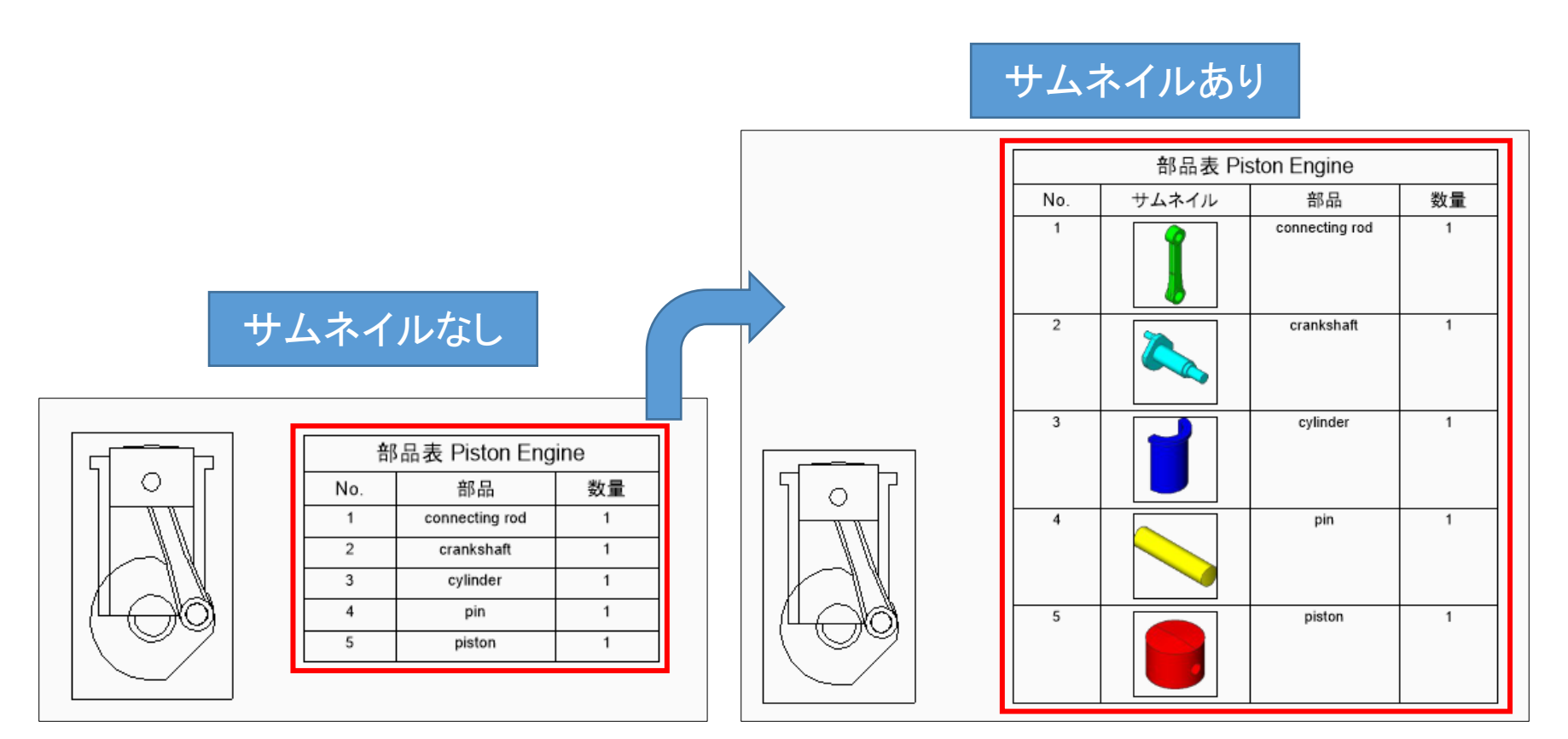

▶ プロパティ(BMPROPERTIES) New
コンポーネントに任意の項目(カスタムプロパティ)を持たせることができます。

作成した項目(カスタムプロパティ)は部品表にも表示することができます。

| BM_PROPERTIES                                                                      |                 |                                      | ×              |
|------------------------------------------------------------------------------------|-----------------|--------------------------------------|----------------|
| BM_PROPERTIES<br>名前空間: ユーザー<br>・ セット ・ フロパティ ・ 値 ・ 上へ ・ 下へ ・ 前原<br>・ アロバティの 明<br>= | Id<br>ラベル<br>表示 | User<br>ຼາ — <del>ຫຼັ</del> —<br>(ແນ | ×              |
|                                                                                    |                 |                                      |                |
| 読み込み                                                                               |                 |                                      | ОК( <u>О</u> ) |

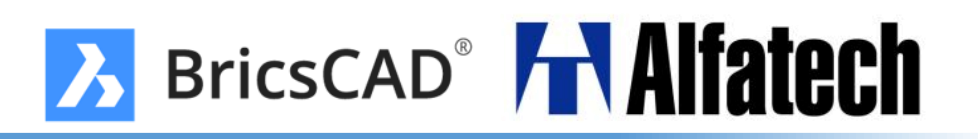

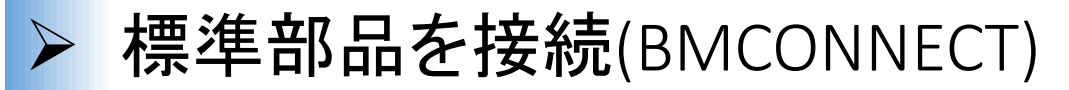

標準ライブラリの配管パーツ間に3D拘束を作成し、配管フランジ接続用のボルトアセンブリを適用することで、2つの配管パーツを接続します。

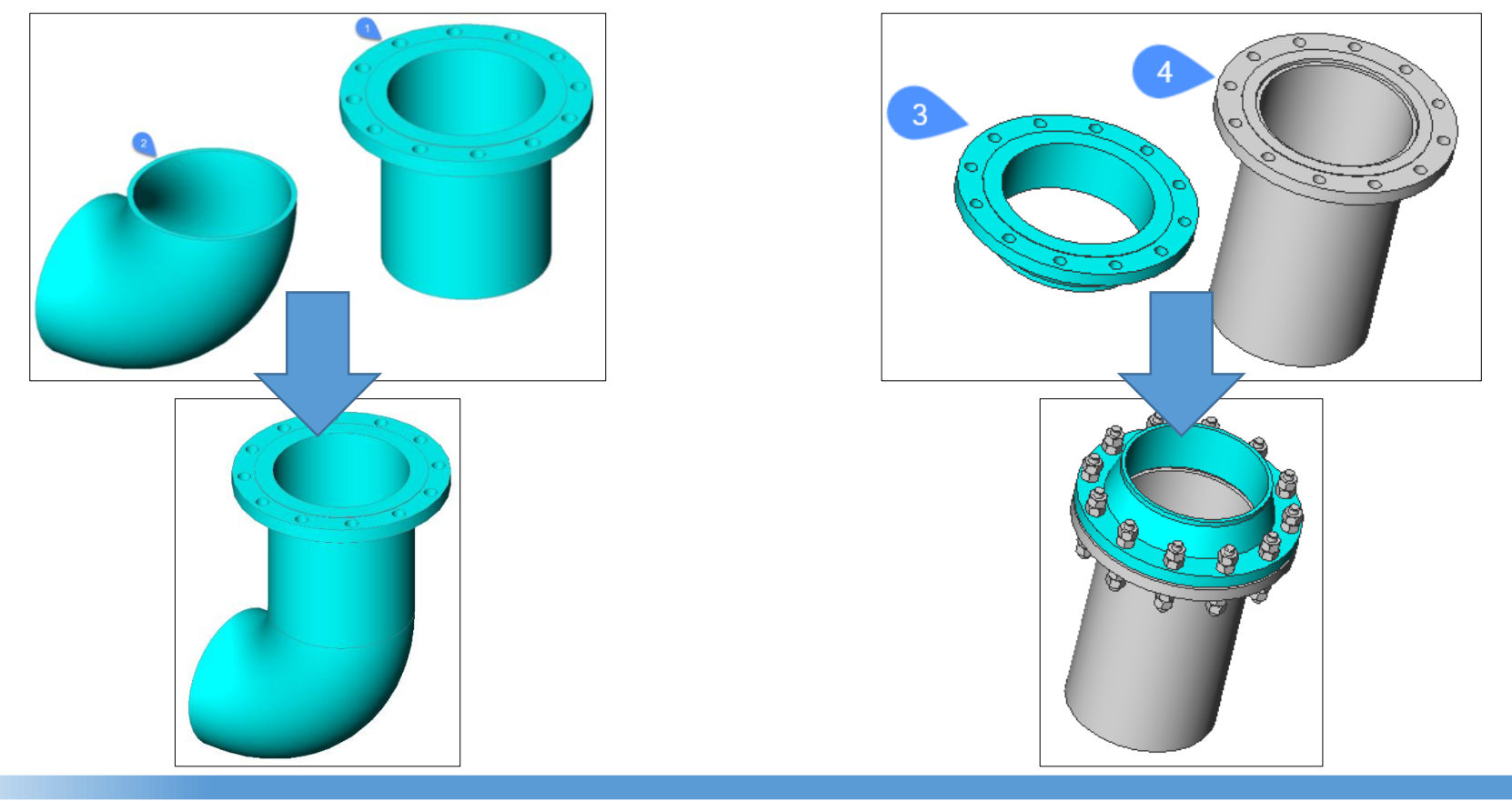

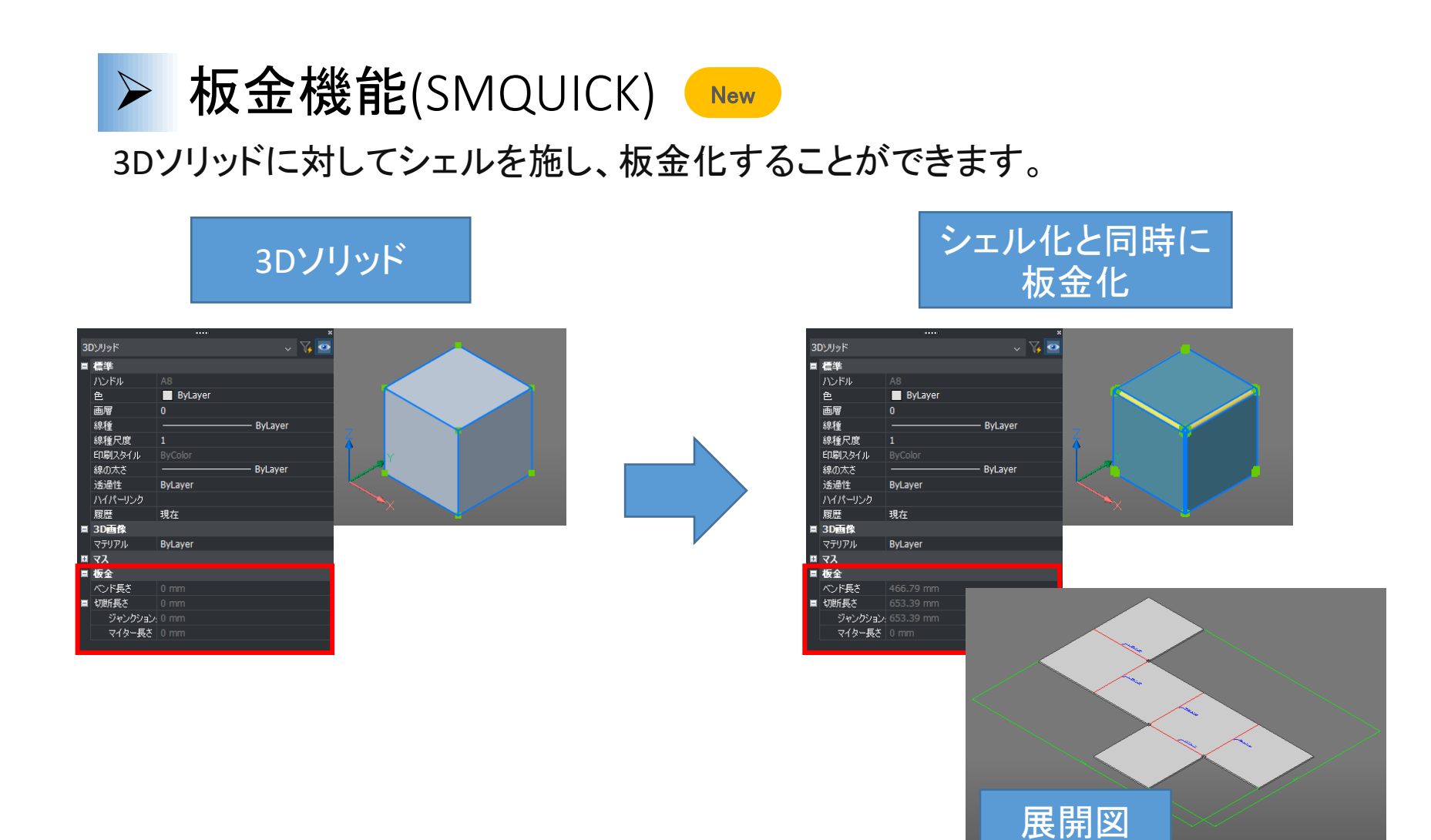

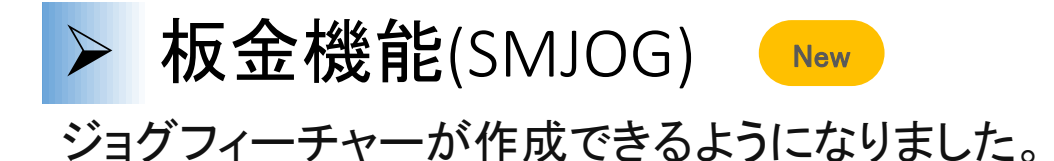

フランジまたはロフトベンドのエッジを選択 [選択オプション (?)]: フランジの端の位置 [角度 (A)/長さ (L)/高さ (H)/半径 (R)]:a ジョグ角度を入力 [戻る (B)] <戻る (B)>:45 フランジの端の位置 [角度 (A)/長さ (L)/<u>高さ (H)/半径 (R)]:h</u> コマンドの結果 ジョグ高さを入力 「戻る (B)] <戻る フランジの端の位置 [角度 (A)/長さ (L)/高さ (H)/半径 (R)]:1 ジョグ長さを入力 [戻る (B)] (B)>: ≺戻る フランジの端の位置 [角度 (A)/長さ (L)/<u>高さ (H)/半径 (R)]:r</u> 角度:45° ジョグ半径を入力 [戻る (B)] <戻る (B)>:45 (L)/高さ(H)/半径(R)]: ジの端の位置 「角度 (A)ĘΧ. 展開の結果 長さ:50 長さ:45 135.00 R 45.00 -135.00° R 45.00

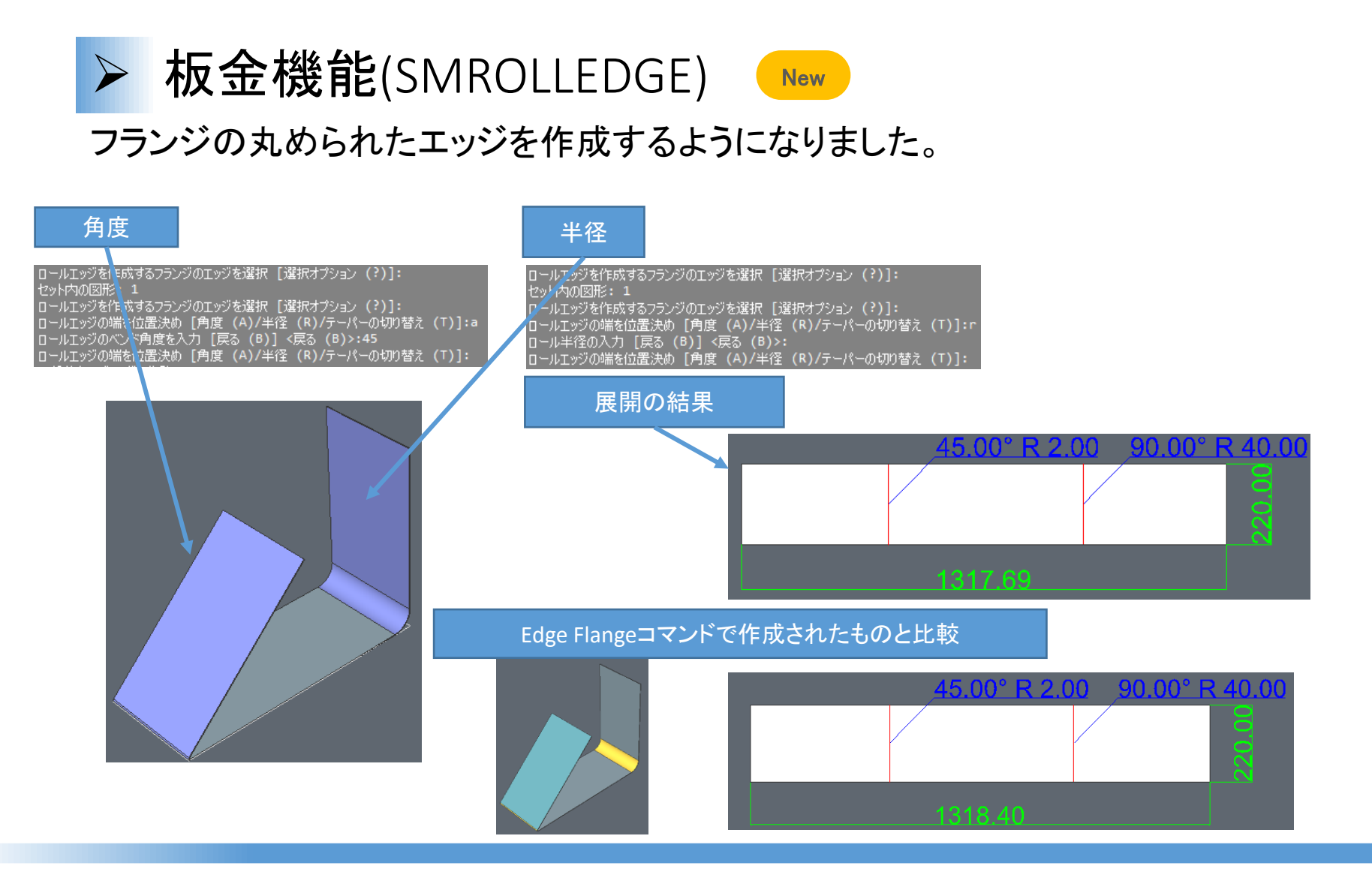

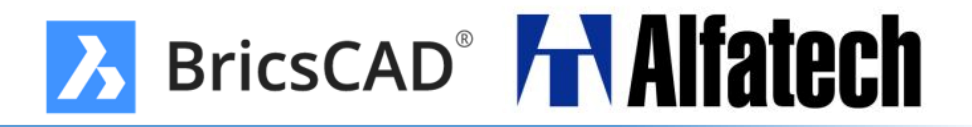

> お問い合わせ

◆購入・お手続きに関するお問い合わせ◆
 図研アルファテック営業担当 sales@bj-soft.jp